## Instrucciones para la actualización de Cédula Escolar - Versión 5.0

## CÓMO INSTALAR EL SOFTWARE DE CÉDULA ESCOLAR VERSIÓN 5.0

#### ATENCIÓN

Si está utilizando una versión anterior a Cédula Escolar 4.0 deberá seguir estos pasos:

- Realice una exportación de la base de datos al disco duro. (Ver "Cómo realizar exportaciones..." cap. 14 del Manual de Usuario)
- Desinstale el programa Cédula Escolar. (Ver cap 3.6 del Manual de Usuario)
- Instale el programa Cédula Escolar 5.0.
- Cree el usuario de su establecimiento.
- Importe la base de datos. (Ver "Cómo realizar importaciones..." cap. 13 del Manual de Usuario)

Inserte el CD de Cédula Escolar en la lectora correspondiente.

Automáticamente, aparecerá la siguiente pantalla de bienvenida:

| ব্ৰ Céo                                     | dula Escolar                                                                                                    | 5.0                                                          |                     | S CERRAR                                                                                   |
|---------------------------------------------|----------------------------------------------------------------------------------------------------|--------------------------------------------------------------|---------------------|--------------------------------------------------------------------------------------------|
| 0                                           | Esta nueva versión, además de n<br>to general del programa, permite<br>* Validar la liquidación de haberes                                                    | nejorar el funcionamien-<br>t:<br>y carga inicial del regis- |                     | Actualice a la versión 5.0 del<br>programa CÉDULA ESCOLAR.                                 |
| 25-                                         | <ul> <li>tro de puestos de trabajo.</li> <li>Imprimir la declaración jurada d<br/>estable (titulares y provisionale<br/>trabajo.</li> </ul>                   | e la nómina de personal<br>as) con sus puestos de            | 3                   | Consulte el Manual del<br>Usuario en pantalla.                                             |
| and C                                       | <ul> <li>Actualizar el programa para l<br/>Educación Especial y Educación F</li> <li>Realizar una copia de segunda<br/>(exportación de resguardo).</li> </ul> | os establecimientos de<br>Ísica.<br>d de la Base de Datos    | 20                  | Imprima el Manual del<br>Usuario.                                                          |
| Dirección General de<br>Cultura y Educación | Buenos Aires                                                                                                    | Ante cualquier dud                                           | a, comuniqu<br>22-2 | ese con nuestra MESA DE AYUDA:<br>338 uhea gratuita - Lumes a<br>Vernes de baso à tubo Hs. |
|                                             |                                                                                                    | Red Privada                                                  | Virtual             | (RPV): 21402 / 21340                                                                       |
|                                             |                                                                                                    | NOTA                                                         |                     |                                                                                            |

- En caso de que la pantalla no aparezca en forma automática:
- 1) Abra el Explorador de Windows
- 2) Ingrese a la unidad de CD
- **3)** Cliquee dos veces sobre el archivo *Setup*

Para instalar o actualizar el programa a la Versión 5.0 presione el icono . de la pantalla de bienvenida y accederá a la siguiente pantalla de opciones de instalación:

Cultura y Educación OBUENOS AIRES

| INST.<br>Cliquee er | ALACIÓN CERRAR & CERRAR                                                                                                    |
|---------------------|----------------------------------------------------------------------------------------------------|
| 0                   | Tiene instalada la versión 3.0 en su pe y quiere actualizar a la versión 5.0<br>Atención l Primero EXPORTE LOS DATOS CARBADOS EN LA VERSIÓN<br>3.0, locgo instale esta versión e importe los datos.<br>Recuperará toda la información pero deberá modificar algunos datos<br>de secciones (ver cap. 7.2 del manual de usuarin) |
| 2                   | Tiene instalada la versión 4.0 o 4.1 en su<br>computadora y quiere actualizar a la versión 5.0                                                                                                    |
| 3                   | No tiene el programa Cédula Escolar instalado en su pe                                                                                                    |

En esta pantalla deberá cliquear en la opción correspondiente:

## 1) Tiene instalada la versión 3.0 del software (o anterior) y debe actualizar a la versión 5.0

En la pantalla de bienvenida del CD cliquee el icono accederá a las opciones de instalación.

Presione la opción 1. Se abrirá la siguiente pantalla:

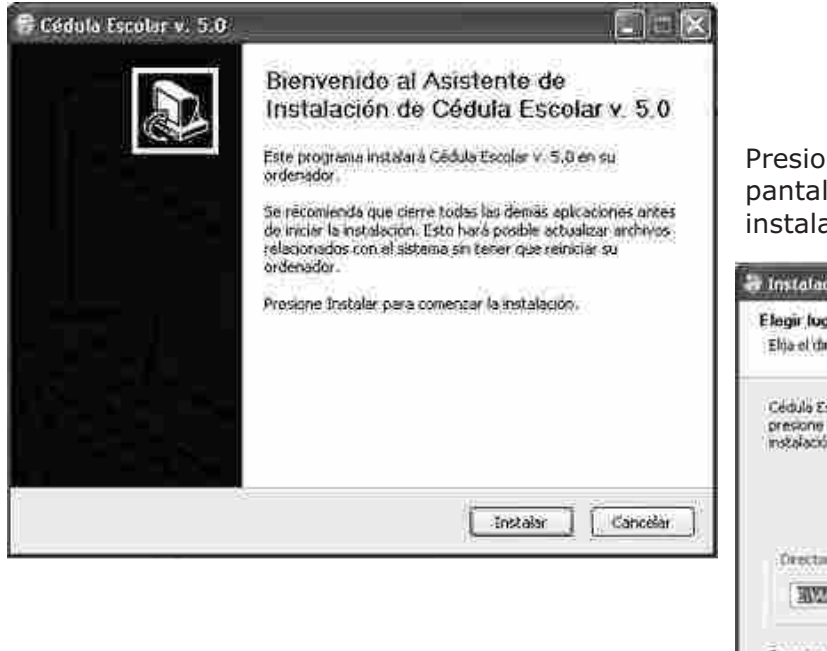

RECUERDE:

Debe exportar los datos cargados en la versión 3.0 o anterior (Ver cap. 14 del Manual de Usuario), luego instalar la versión 5.0 e importar los datos (Ver cap. 13 del Manual de Usuario)

Presione "Siguiente" y aparecerá la siguiente pantalla que lo guiará en el proceso de instalación:

| 🖶 Instalación Cédula Escolar 5.0 (1.37)                                                                                                    |               |
|----------------------------------------------------------------------------------------------------|---------------|
| Elegir lugar de instalación<br>Elia el directorio cara instalar Cédula Escolar v. 5.0.                                                                                                    | ۲             |
| Cédulo Escolar 5.0 se instalará en la carpeta que figura en el recuedro. Para cambiaña,<br>presione Exentriar y seleccione la carpeta correcta. Presione Instalar para conenzar la<br>instalación. | 0<br>41<br>11 |
| Creative de Destrio                                                                                                    | 2             |
| Espacio requerido: 18.1M8<br>Espacio disponible: 150.6G8                                                                                                    |               |
| Kalent benat bena viziti<br>Kaltas (Instalar) Ca                                                                                                    | oceiar )      |

Al finalizar este proceso, presione "Siguiente" y aparecerá una pantalla confirmando el fin de la instalación. Presione "Terminar" y comience a utilizar el programa.

у

# **2)** Tiene instalada las versiones **4.0** o **4.1** del software y debe actualizar a la versión **5.0**

En la pantalla de bienvenida del CD cliquee el icono **se a las opciones de instalación**. Presione la **opción 2**. Se abrirá la siguiente pantalla:

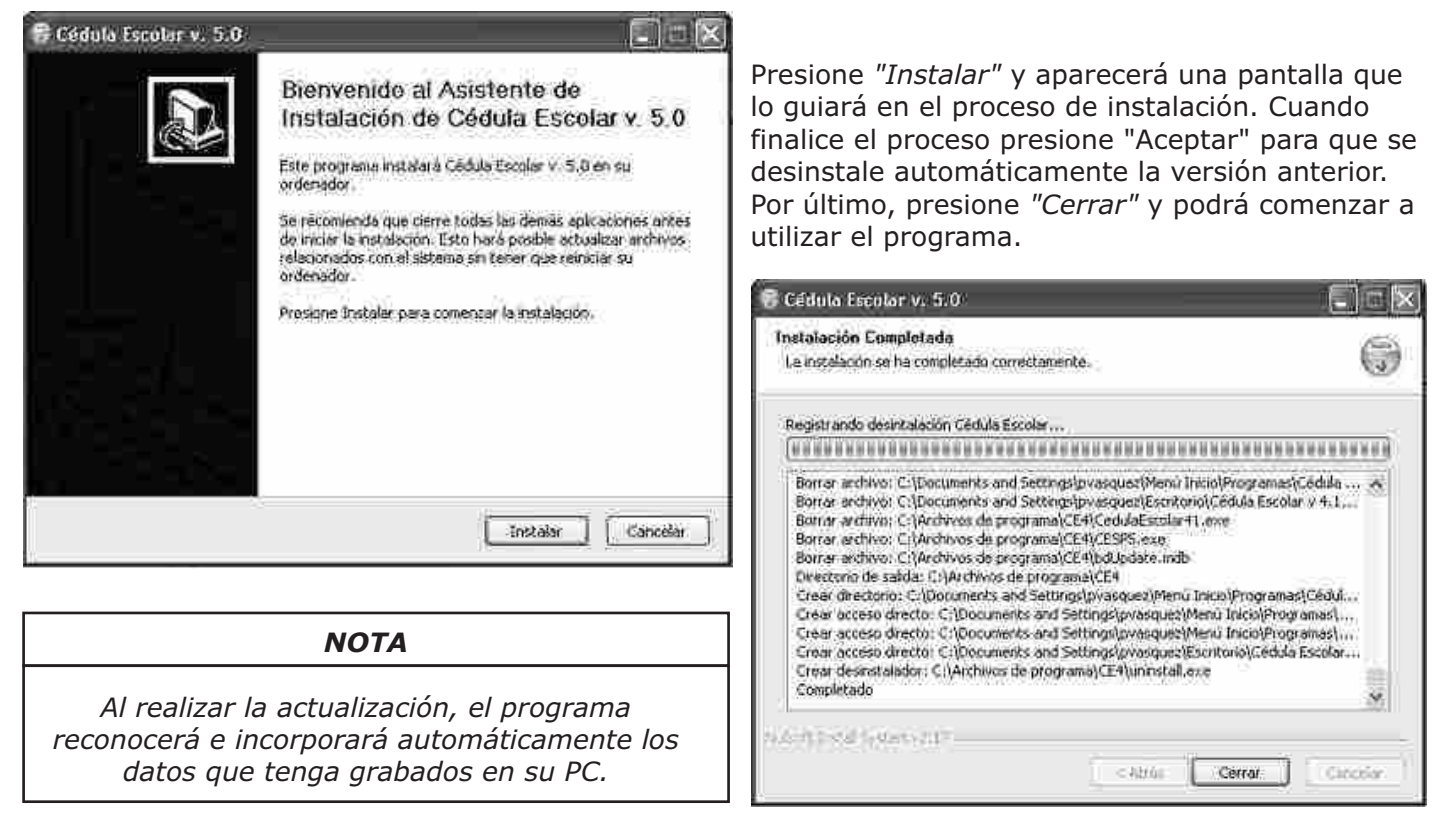

#### 3) No tiene ninguna versión del programa instalada, debe instalar la versión 5.0 completa.

En la pantalla de bienvenida del CD cliquee el icono **ESE** y accederá a las opciones de instalación. Presione la **opción 3:** Se abrirá la siguiente pantalla:

🛱 Cédula Escolar v. 5.0 Presione "Siguiente" y aparecerá la siguiente Bienvenido al Asistente de pantalla que lo guiará en el proceso de Instalación de Cédula Escolar y. 5.0 instalación: Este programa instalará Cédula Escolar V. 5.0 en su a Instalación Cédula Escolar 5.0 [1.37] ordenador Elegir lugar de instalación Se recomienda que cierre todas las demás aplicaciones antes 0 de inicier la instalación. Esto hará posible actualizar archivos Elija el directorio para instalar Cédula Escolar v. 5.0. relacionados con el sistema sin tener que reiniciar su ordenador. Cédula Escolar 5.0 se instalará en la carpeta que figura en el recuadro. Para cambiarla, Presione Instalar para comenzar la instalación. presione Examinar y seleccione la carpeta correcta. Presione Instalar para conenzar la instalación. Directurio de Destino ENArcheves de programa/CES Craminar.... Instalar Cancelar Espacio requendo: 18:1MB Espacio disponible: 150.068 < Abás Instalar Cancelar

Al finalizar este proceso, presione "Siguiente" y aparecerá una pantalla confirmando el fin de la instalación. Presione "Terminar" y comience a utilizar el programa.

### Si la PC donde ejecutará el programa Cédula Escolar 5.0 no tiene lectora de CD:

Si su PC no posee lectora de CD, deberá copiar los instaladores en disquetes en cualquier máquina que posea lectora. Para obtener los disguetes de instalación, realice el siguiente procedimiento:

#### a) Tiene instalada la versión 4.0 o 4.1 del software y debe actualizar a la versión 5.0: Por el Explorador de Windows, ingrese a la unidad de CD. Abra la carpeta "ACTCE50' ingrese a la carpeta "Discos". Abra la carpeta disco1 y copie

todos los archivos al disguete, haga lo mismo con todos los

RECOMENDACIÓN

Cada vez que termine de grabar un disquete, coloque una etiqueta en el mismo con el nombre de la carpeta: "disco1", "disco2", etc., ya que para actualizar el programa deberá ingresarlos en orden.

discos. (Utilice un disquete por cada carpeta). Luego, en la PC sin lectora, coloque el disco 1 en la unidad correspondiente, con el Explorador de Windows busque el archivo actualizar50.exe en el disguete y cliquee sobre él dos veces. El sistema le irá solicitando los demás disquetes hasta finalizar la actualización.

b) No tiene ninguna versión del programa instalada o tiene la versión 3.0 (o anterior), debe instalar la versión 5.0: Por el Explorador de Windows, ingrese a la unidad de CD. Abra la carpeta "CE50", ingrese a la carpeta "Discos". Abra la carpeta disco1 y copie todos los archivos al disquete, haga lo mismo con todos los discos. (Utilice un disquete por cada carpeta).

Luego, en la PC sin lectora, coloque el disco 1 en la unidad correspondiente, con el Explorador de Windows busque el archivo instalar50.exe en el disquete y cliquee sobre él dos veces. El sistema le irá solicitando los demás disquetes hasta finalizar la actualización.

Si no posee el programa instalado y posee un disquete con la exportación de los datos: Instale en su PC la versión 5.0. Una vez que haya ingresado al sistema, presione el botón **Importaciones** del menú principal y acceda a "Importar datos exportados con versiones anteriores". Recuperará todos los datos resguardados en el disquete. (Ver cap. 13 del Manual del Usuario).

#### CÓMO INGRESAR AL SISTEMA

Puede ingresar al Programa de dos maneras:

1) Haga doble clic en el acceso directo escritorio.

2) Presione el botón *Inicio*, que se encuentra en la esquina "Cédula Escolar 5.0" que se encuentra en su inferior izquierda de su pantalla. Luego, seleccione la opción Programas y, por último, el icono "Cédula Escolar". En cualquiera de los dos casos, se abrirá la siguiente pantalla:

| Erdula Ercolor 5.0     |                            |                | M        |       |   |
|------------------------|----------------------------|----------------|----------|-------|---|
|                        | Cédula<br>Usuarie:         | Escolar - Vers | sión 5.0 | Salin | Ø |
| Cultura y Educación OB | JEBOS Aires<br>A PROVINCIA |                | 80       | 9     | ł |

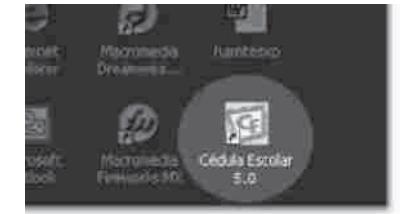

Si está conectado a Internet o Intranet, desde esta pantalla podrá acceder a los siguientes sitios Web:

Portal ABC de la Dirección General de Cultura y Educación

- Página de la Dirección de Información y Estadística
- . Página de Cédula Escolar
  - Página de Mapa Escolar

En la pantalla de *inicio* podrá seleccionar el usuario correspondiente del listado desplegable, haciendo click en la flecha a la derecha del cuadro de texto "*Usuario*":

Usuario: EGB 01 👻

Luego, ingrese la *contraseña* en el cuadro inferior. Aparecerán asteriscos para proteger la contraseña:

| Contraseña: | ***** |
|-------------|-------|
|             |       |

#### NOTA:

*El nombre de usuario y contraseña solicitados son los mismos que utilizaba con la versión 4.1* 

Por último, presione el botón "Iniciar Sesión". Aparecerá la pantalla principal del sistema:

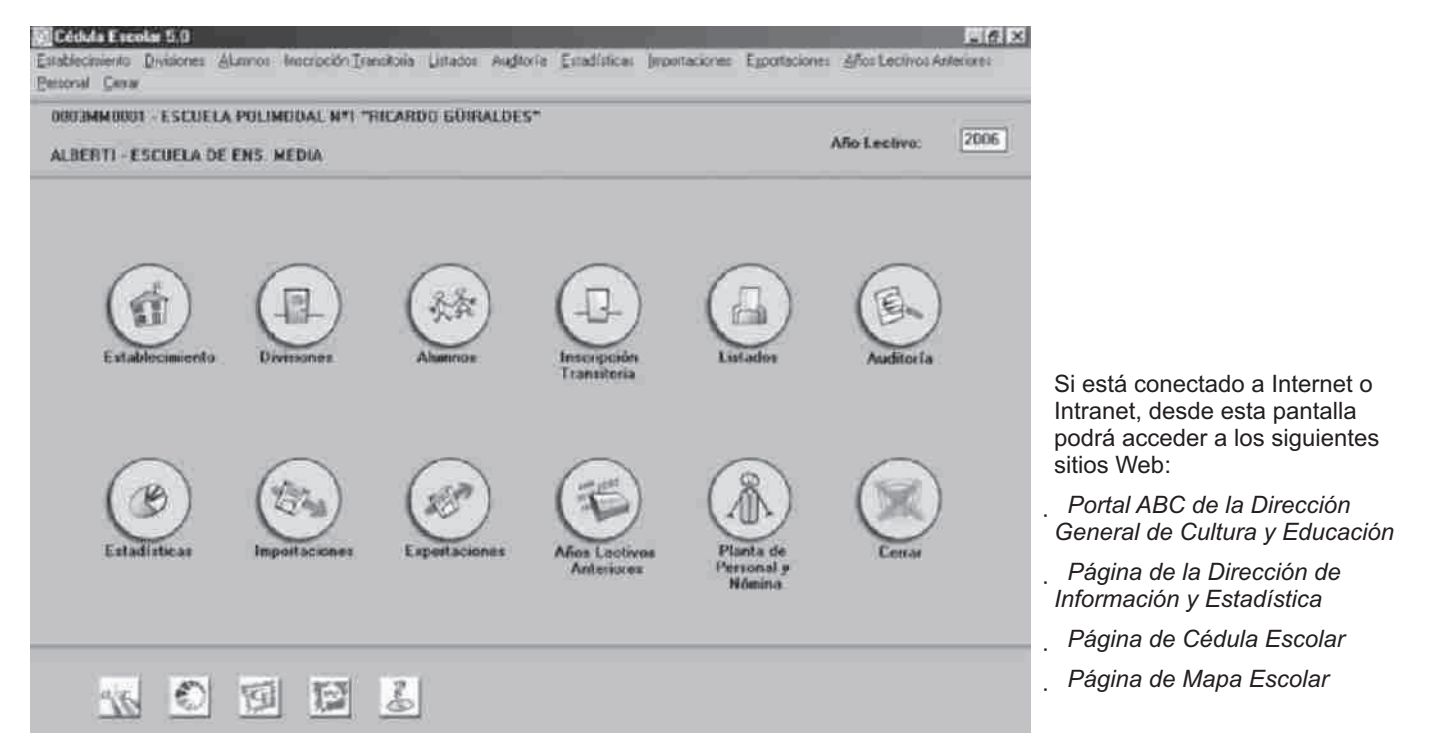

#### Si ingresa al software Cédula Escolar por primera vez...

La primera vez que ingrese al sistema, deberá agregar un usuario. Para ello, presione el botón "*Agregar Usuario*" de la pantalla de ingreso. Aparecerá la siguiente pantalla:

| Cédula Escolar 5.0          |                |            |           |
|-----------------------------|----------------|------------|-----------|
|                             |                |            | C         |
|                             | AGREGAR USU    | ARIO       |           |
| ngrese el nombre del usuari | 0              |            |           |
| Busque el establecimiento a | cuál pertenece | Buscar     |           |
|                             |                |            |           |
|                             |                | ~          |           |
| ngrese la contraseña        |                |            |           |
| Confirme la contraseña      |                |            |           |
|                             |                | (discutor) | Presenter |
|                             |                | Aceptar    | Lancelar  |

Escriba un nombre de usuario (el que usted desee). Luego, presione el botón "*Buscar*": se abrirá una pantalla que le permitirá seleccionar su establecimiento (*ver en el asiguiente página: "buscar establecimiento"*). Seleccione y confirme su establecimiento.

A continuación, ingrese una contraseña y confírmela. En los cuadros de texto visualizará asteriscos (\*) en lugar de los números o letras que introduzca con el teclado para impedir que otras personas conozcan su clave. Presione "*Enter*" o el botón "*Aceptar*".

En lo sucesivo, para ingresar al software, seleccione su *nombre de usuario* del listado desplegable e introduzca la *contraseña* elegida. Luego presione "*Enter*" o el botón "*Aceptar*" para acceder a la pantalla principal.

**Buscar establecimiento:** En esta pantalla, debe ingresar la información de su establecimiento de acuerdo al orden en que se presenta.

| 24/10/02 | ALBERTI                      | Dependencia       | <br><u> </u> | Buscar  |
|----------|------------------------------|-------------------|--------------|---------|
| ama      | E.G.B. (EDUCACIÓN PRIMARI, 💌 | Tipo Organización |              |         |
| umbre    |                              | 19 F.F.           | ]            | Limpiar |
| mero     | 0012 Clave                   | 145               |              |         |
|          | -                            | 1                 |              |         |
|          |                              | -•//              |              |         |
|          |                              |                   |              |         |
|          |                              |                   |              |         |
|          |                              |                   |              |         |
|          |                              |                   |              |         |
|          |                              |                   |              |         |
|          |                              |                   | <br>         |         |

Al escribir el *número de escuela*, ingrese cuatro dígitos (por ejemplo: 0012). Algunas opciones pueden ser elegidas a través de los listados que se despliegan al cliquear sobre la flecha lateral de los cuadros de texto.

Presione el botón "*Buscar*" y automáticamente se buscarán los establecimientos que tengan las características ingresadas. El resultado de la búsqueda aparecerá en la lista inferior.

No es necesario completar todos los datos, pero cuanta más información ingrese en el formulario, más preciso será el resultado de la búsqueda. Por ejemplo, si sólo ingresa el nombre del Distrito aparecerán listadas todas las escuelas del mismo, si

agrega además el tipo de dependencia le mostrará sólo aquellos establecimientos que cumplan con los dos criterios, y así sucesivamente.

Si ha ingresado datos incorrectos en el formulario, al presionar el botón "*Limpiar datos*" se blanquearán todos los campos de texto para permitir la escritura de nueva información.

A continuación, seleccione del listado su establecimiento. Si tiene dudas, con la barra de desplazamiento de la grilla, puede consultar todos los datos referidos a los establecimientos listados - incluso la clave que lo identifica unívocamente -, y confirmar su elección. Una vez ubicado el establecimiento, selecciónelo con el mouse y haga doble click o presione el botón "*Seleccionar*".

Un mensaje le pedirá que confirme que ha seleccionado el establecimiento correcto. Esta instancia es de suma importancia, ya que, de aquí en más, cada vez que utilice el software (ingresando con el nombre de usuario) estará trabajando con información de la escuela seleccionada.

Si el establecimiento no existe en la lista debe agregarlo, desde el botón "*Nuevo*" que aparece en la pantalla "*Buscar establecimiento*". (Antes de optar por agregar nuevo establecimiento, verifique con atención que no se encuentre en el listado del programa, probando con distintos criterios de búsqueda).

### AL TRABAJAR CON CÉDULA ESCOLAR TENGA PRESENTE QUE:

- Los movimientos de alumnos deben ingresarse con la fecha en que se produjeron.
- Debe dar una condición de finalización a cada alumno ingresado al término del ciclo lectivo.
- Antes de exportar los datos debe hacer la Auditoría de los mismos y corregir los errores que aparezcan.